## Citrix Workspace App Installation on Mac 2023-06-21

For personal Mac devices

1. Browse to Citrix Workspace App download page for Mac: General: <u>https://www.citrix.com/downloads/workspace-app/mac/workspace-app-for-mac-latest.html</u>

Apple Silicon (M1 Series): <u>https://www.citrix.com/downloads/workspace-app/mac/workspace-app-for-mac-native-support-for-silicon-mac.html</u>

NOTE: Unless instructed, latest version should always be used.

2. Click **Download File** 

| Citrix Workspace   | e app 2304 for Mac |
|--------------------|--------------------|
| Apr 13, 2023       |                    |
| 375.9 MB - (.dmg)  | 🔁 Download File    |
| Version 23.04.0.36 | (2304)             |

## 3. Click Install Citrix Workspace

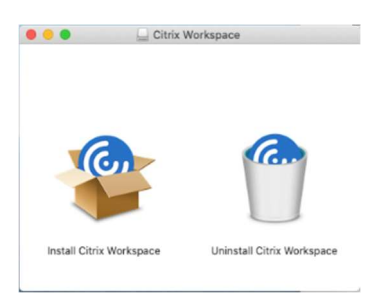

4. Click Continue

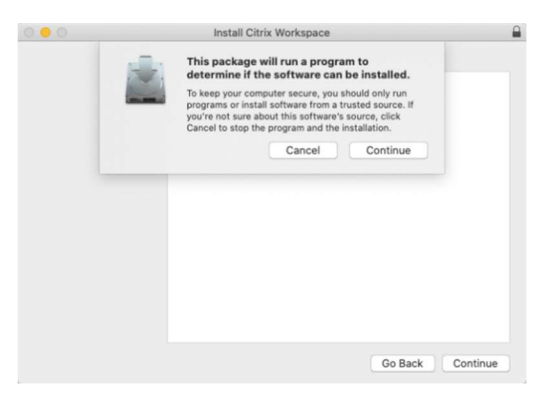

## 5. Click Continue

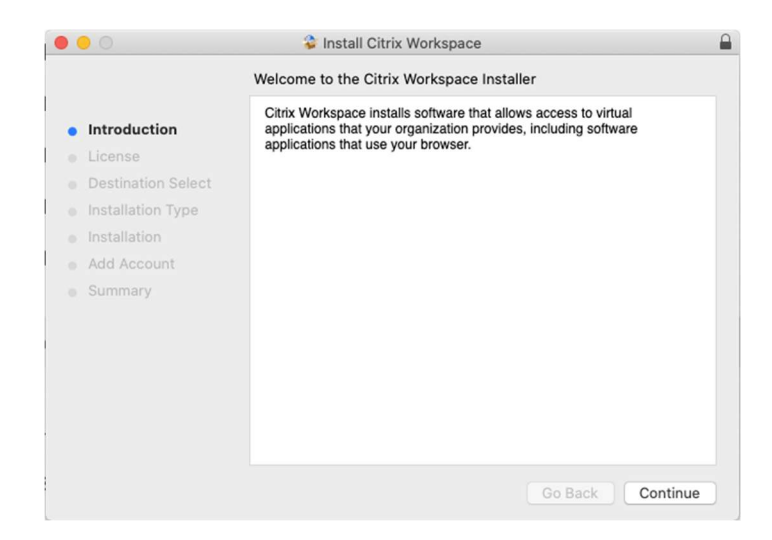

6. Agree to the license

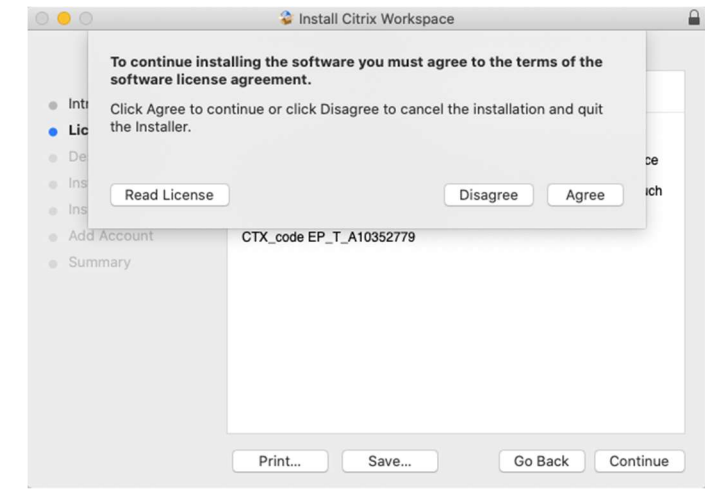

7. Change Install Location, if necessary. Then click Install

|                                                                                                    | Standard Install on "Macintosh HD"                                                                                                    |
|----------------------------------------------------------------------------------------------------|----------------------------------------------------------------------------------------------------|
| <ul> <li>Introduction</li> <li>License</li> <li>Destination Select</li> <li>Installation Type</li> <li>Installation</li> <li>Add Account</li> <li>Summary</li> </ul> | This will take 992.3 MB of space on your computer.<br>Click Install to perform a standard installation of this software<br>for all users of this computer. All users of this computer will<br>be able to use this software. |
|                                                                                                    | Change Install Location                                                                                                    |

8. Authenticate the installation

|                                                                                                    | Install Citrix Workspace                                                                                                    |   |
|----------------------------------------------------------------------------------------------------|----------------------------------------------------------------------------------------------------|---|
|                                                                                                    | Installing Citrix Workspace                                                                                                    |   |
| <ul> <li>Introduction</li> <li>License</li> <li>Destination</li> <li>Installation</li> <li>Installation</li> <li>Add Accour</li> <li>Summary</li> </ul> | Installer is trying to install new software.<br>Enter your password to allow this.<br>User Name: D<br>Password: •••<br>Cancel Install Software<br>Go Back Continu | e |

9. Citrix Workspace App is being installed

|                                                                                    | Installing Citrix Workspace |      |
|------------------------------------------------------------------------------------|-----------------------------|------|
| Introduction<br>Licence<br>Destination Select<br>Installation Type<br>Installation | Preparing for installation  |      |
| add Account<br>Summary                                                             |                             | 0    |
|                                                                                    | Go Back Cont                | inue |

10. Click Continue

| 0 0                                                                                                    | Install Citrix Workspace                                                                                                    |   |
|----------------------------------------------------------------------------------------------------|----------------------------------------------------------------------------------------------------|---|
| <ul> <li>Introduction</li> <li>License</li> <li>Destination Select</li> <li>Installation Type</li> <li>Installation</li> <li>Add Account</li> <li>Summary</li> </ul> | Add Account  If you received instructions to set up Workspace with your email or a server address, check Add Account, then click Continue.  Add Account |   |
|                                                                                                    | Go Back Continue                                                                                                    | • |

11. Installation was successful, click Close

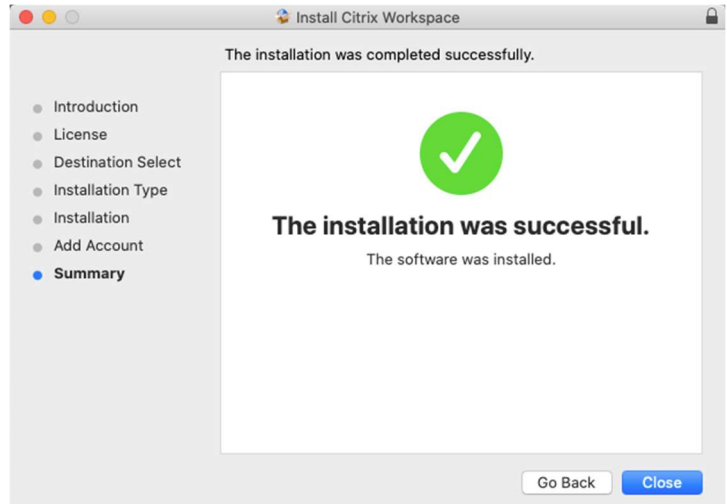

12. Click Move to Trash to remove the installation file

| 0 0 0                                                                                                    | Install Citrix Workspace                                                                                                    |      |
|----------------------------------------------------------------------------------------------------|----------------------------------------------------------------------------------------------------|------|
| <ul> <li>Introductic</li> <li>License</li> <li>Destinatio</li> <li>Installation Type</li> <li>Installation</li> <li>Add Account</li> <li>Summary</li> </ul> | Do you want to move the "Citrix Workspace"<br>Installer to the Trash?<br>To keep this package and disk image in its current<br>location, click Keep.<br>Keep Move to Trash<br>The installation was successful.<br>The software was installed. |      |
|                                                                                                    | Go Back C                                                                                                    | lose |